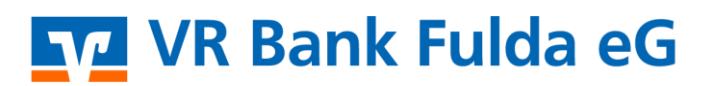

-Partuer der Region

## **OnlineBanking Privat- und Firmenkunden**

Umsätze exportieren (MT940, CSV oder PDF)

1. Melden Sie sich zuerst unter "OnlineBanking Privat- und Firmenkunden" mit Ihrem VR-NetKey und Ihrer PIN an.

| _                                          | Annetden                                                                                           |                |
|--------------------------------------------|----------------------------------------------------------------------------------------------------|----------------|
| OnlinePanking Drivet- und                  | OnlineBanking unverbindlich testen                                                                 |                |
| Firmenkunden                               | VR-NetKey oder Alias                                                                               |                |
| Beantragung Online-Banking                 |                                                                                                    |                |
| Bestellung Sm@rt-TAN photo                 | PIN                                                                                                | ©              |
| Leser                                      | Abbrechen                                                                                          | Anmelden       |
|                                            | .1                                                                                                 |                |
| Vahlen Sie die folgenden Menupul           | nkte:                                                                                              |                |
| Banking & Verträge<br>Start                |                                                                                                    |                |
| Auswahl Konto → Umsätze                    |                                                                                                    |                |
| Privatkunden Firmenkunden Banking & Vertr  | äge Service & Mehrwerte                                                                            |                |
|                                            |                                                                                                    |                |
| VR Bank Fulda eG                           |                                                                                                    |                |
| tart Überweisung Lastechrift Aufträge Vorl | agan Darlahan Handal & Danat UnianDanat Börra & M                                                  | ärkta          |
|                                            |                                                                                                    |                |
| Ihre K                                     | onten auf Basis des Profils: "Privat und Business"                                                 |                |
|                                            |                                                                                                    |                |
| Gesamtsa                                   | EUR                                                                                                | ⊖ :↓ :         |
| Gesamtsa                                   | ILGO<br>EUR                                                                                        | EUR ^          |
| Gesamtsa                                   | EUR                                                                                                | EUR ^          |
| Gesamtsa                                   | EUR<br>EUR<br>Kontoinhaber Dispolimit Online verfügbarer Betı                                      | EUR ^          |
| Gesamtsa                                   | EUR<br>Kontoinhaber Dispolimit Online verfügbarer Beta                                             | EUR ^          |
| Gesamtsa                                   | EUR<br>Kontoinhaber Dispolimit Online verfügbarer Beta                                             | EUR ^<br>EUR ^ |
| Gesamtsa                                   | EUR<br>Kontoinhaber Dispolimit Online verfügbarer Betr<br>Umsätze Überweisung Dauerauftrag Details | rag            |
| Gesamts                                    | EUR<br>Kontoinhaber Dispolimit Online verfügbarer Betr<br>Umsätze Überweisung Dauerauftrag Details | rag            |
| Gesamts                                    | EUR<br>Kontoinhaber Dispolimit Online verfügbarer Beta<br>Umsätze Überweisung Dauerauftrag Details | rag            |

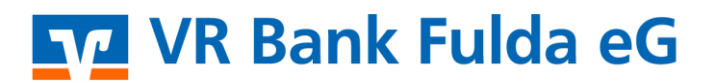

-Partuer der Region

3. Wählen Sie nun z.B. die folgende Menüpunkte:

- → Export
- → MT940 (Eine vorherige Freischaltung Ihrer Bank ist vorab notwendig.)

Die Formate CSV bzw. MT940 können analog verwendet werden.

## ← Umsatzanzeige

| Aktuelle Umsätze                            |                                 |                              |                  |   |
|---------------------------------------------|---------------------------------|------------------------------|------------------|---|
| Q Suchfilter V Drucken (                    | Export 🛃 Buchungsdatum 🖓        |                              |                  |   |
| t Aufträge Vorlagen Darlehen Handel&Depot * |                                 |                              |                  |   |
|                                             | Export                          |                              | ×                | < |
| ← Umsatzanzeige                             | Für den Export wird Ihre Auswah | nl aus der Suche übernommen. |                  |   |
|                                             | Konto                           |                              |                  |   |
| Aktuelle Umsätze                            | 74                              |                              | EUR              | * |
| Q Suchfilter ~                              | Format                          |                              |                  |   |
|                                             | 🛱 PDF                           | 🖽 CSV                        | İ мт940          |   |
|                                             | Zeitraum                        |                              |                  |   |
|                                             | aus Suche                       | letzter Buchungstag          | eigener Zeitraum |   |
|                                             | Eingabe löschen                 |                              | Exportieren      |   |

4. Nach Auswahl des gewünschten Kontos ist der Zeitraum zu hinterlegen. Wählen Sie den Button **"Exportieren"**. Ist eine Umsatzanzeige **länger 90 Tage** gewünscht, ist die Eingabe einer TAN notwendig. Jetzt erhalten Sie Ihre Umsätze im gewünschten Format.

| Sie mo<br>ein Sic<br>benöti<br>v Bitte unbedingt Auftragsdaten abgleichen                                                                                                    | ×                    |  |   |
|----------------------------------------------------------------------------------------------------|----------------------|--|---|
| Sicherheitsverfahren SecureGo plus                                                                                                    | ¥ JR ¥               |  |   |
| Image: Second Second | rice.<br>rrekt sind. |  |   |
| Abbrechen Sa                                                                                                    | nden                 |  | T |
|                                                                                                    |                      |  |   |